## Quick Reference Guide

- 1. Access MarketPlace+ from the Brandeis UNet log-in page or from the Procurement Services webpage
- 2. Hover over "My Account" on the top right and then select "My Spend History"

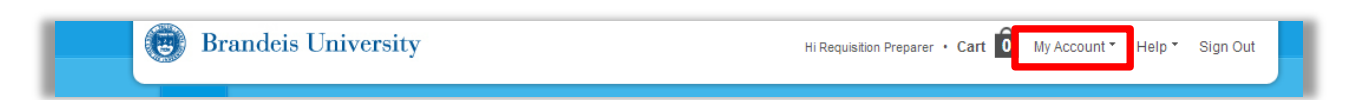

3. Choose to create a view for either your Requisitions list or your Orders list, then click the corresponding arrow on the view tab for it

| Requisitions |                              |              |                     |          |                                                                                             |            |         |
|--------------|------------------------------|--------------|---------------------|----------|---------------------------------------------------------------------------------------------|------------|---------|
| Export       |                              |              | View                | View All |                                                                                             | Advanced Q |         |
| Req # 🔻      | Requested By                 | Submitted On | Status              | Orders   | Items                                                                                       | Total      | Actions |
| 528          | Requisition<br>Preparer Test | None         | Draft               |          |                                                                                             | 0.00       | 0       |
| 527          | Requisition<br>Preparer Test | 11/12/13     | Pending<br>Approval |          | 134 Lacie 500GB Rugged Triple USB 3.0 FireWire800 P from<br>GovConnection for 15,751.70 USD | 15,751.70  |         |

- 4. Scroll to the bottom and select "Create View"
- 5. Provide a name for the view based on the selection criteria (e.g., "Pending Approval" shows all requisitions pending approval)
- 6. Select "Only Me" for visibility
- 7. Select the conditions you want to view based on
- 8. To add an additional criteria, click 🚯 the icon
- 9. Under "Columns," drag and drop any columns you want visible from the left hand list to the right (Note: it's easier to drag the box to the middle of the column and then rearrange the order than dragging the box to the bottom)
- 10. Add a default sort order if need be
- 11. Click save
- 12. Click on the view tab again and select the created view